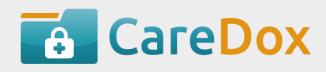

## **Enrollment Guide**

Parents can access CareDox by using the email invitation. Once an account has been made, parents may revisit CareDox at anytime by going to <a href="https://secure.caredox.com/accounts/login">https://secure.caredox.com/accounts/login</a> and signing in. If you have forgotten your password please click on "Forgot you password?".

| Sign In                                                                                                    |  |
|----------------------------------------------------------------------------------------------------|--|
| Email                                                                                                    |  |
| Password                                                                                                    |  |
| SIGN IN                                                                                                    |  |
| <ul> <li>&gt; Expecting an invitation but didn't receive one?</li> <li>&gt; Haven't signed up? Register here.</li> <li>&gt; Forgot your password?</li> </ul> |  |

Click Continue Enrollment to begin the enrollment process for the 2017-18 school year.

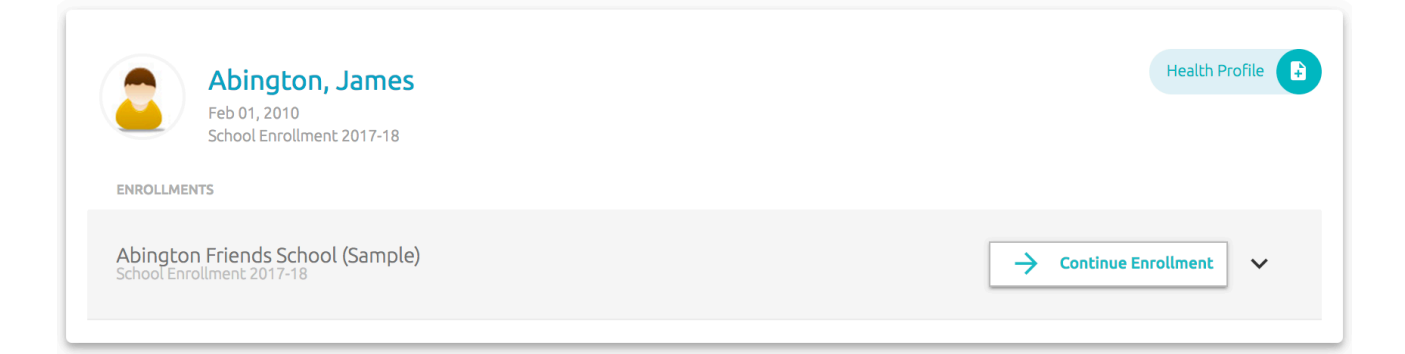

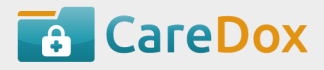

**General Information:** You will be brought to the first section of the form. Review the information and click SAVE & NEXT. Some information may be greyed greyed out. Please contact your school to update these fields.

| General Information 🥑  |                                   |                                    |             |  |  |  |  |
|------------------------|-----------------------------------|------------------------------------|-------------|--|--|--|--|
|                        | ▲ NEED TO UPDATE INFORMATION ON T | HIS PAGE? PLEASE CONTACT THE SCHOO | L OFFICE.   |  |  |  |  |
| Basic Info Profile Pho | oto                               |                                    |             |  |  |  |  |
| Student Name           | First Name *                      | Middle Name                        | Last Name * |  |  |  |  |
| Student Name           | James                             | Middle                             | Abington    |  |  |  |  |
| Date of Birth *        | 02/01/2010                        |                                    |             |  |  |  |  |
| Gender                 | Male O Female                     |                                    |             |  |  |  |  |
| Language               | English                           |                                    |             |  |  |  |  |

Family Contact: Review the information and click SAVE & NEXT.

| Required Form   |                                             |                         | Lash Maraza 👲 |   |
|-----------------|---------------------------------------------|-------------------------|---------------|---|
| Name of Contact | First Name *                                | Middle Name             | Last Name *   |   |
|                 | Mary                                        |                         | Hamilton      |   |
| Contact Info    | Primary phone number (cell phone preferred) | Secondary Phone         | Home Phone    |   |
|                 | Allow Text Message                          | Email Address           |               |   |
|                 | Νο                                          | abington_friends3@ca    |               |   |
|                 | Relationship *                              | Preferred Communication | Has Custody * |   |
|                 | ·                                           | -                       | Yes           | ~ |

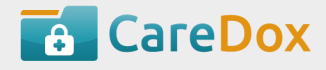

Allergies: If your child has an allergy please select their allergy from the provided list. If your child has a care plan, download the care plan, fill in the form and then upload it by (1) scanning the completed form to your computer and uploading a PDF or (2) using your mobile device to take a photo(s) of the care plan and uploading the pictures by signing in with your mobile device.

| Does the student have allergies? | Yes            |                                                                            |
|----------------------------------|----------------|----------------------------------------------------------------------------|
| Name of Allergy * Peanuts        | First Observed | Has epinephrine auto-injector? (ie Epi-Pen) Yes 12/31/2017 Expiration Date |
| Describe Reaction                |                | Life-threatening Yes                                                       |
| DOWNLOAD FOOD ALLERGY AC         |                | × REMOVE ALLERGY                                                           |

**Medical Conditions:** If your child has a condition, please select their condition from the provided list. You may also edit an existing condition you or the school nurse entered in the past. If your child has a care plan, download the care plan template, fill in the form and then upload it by (1) scanning the completed form to your computer and uploading a PDF or (2) using your mobile device to take a photo(s) of the care plan and uploading the pictures by signing in with your mobile device.

| Aedical Condition              | ons и                       |            |
|--------------------------------|-----------------------------|------------|
| Does the student have          | any medical conditions? Yes |            |
| st of conditions and Care Plan | S                           |            |
| Condition Info                 | Name *                      | v No       |
|                                | Approx. Onset Date          | Stop Date  |
|                                | MM/DD/YYYY                  | MM/DD/YYYY |
|                                | Notes                       |            |
|                                |                             | 6          |
| DOWNLOAD ASTHMA                | AACTION PLAN                |            |
| + ADD CARE PLAN OR             |                             |            |

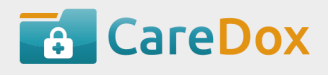

| Emergency | Contact: | Review | the info | rmation | and | click | SAV | /E | & | NEX | T |
|-----------|----------|--------|----------|---------|-----|-------|-----|----|---|-----|---|
|-----------|----------|--------|----------|---------|-----|-------|-----|----|---|-----|---|

| Emergency C              | ontact и                                    |                                    |                    |  |
|--------------------------|---------------------------------------------|------------------------------------|--------------------|--|
| Other than parents       |                                             |                                    |                    |  |
| Required Form            | First Name *                                | Middle Name                        | Last Name *        |  |
| Name of Contact          | Mary                                        |                                    | Abington           |  |
| Pick up<br>authorization | In the event I cannot be                    | e reached, this person has my perm | ission to pick up. |  |
| Contact Info             | Primary phone number (cell phone preferred) | Secondary Phone                    | Home Phone         |  |
| condectinito             | 917-111-1111                                |                                    |                    |  |

**Immunizations**: Upload a new immunization card by (1) scanning the completed form to your computer and uploading a PDF **or** (2) using your mobile device to take a photo(s) of the care plan and uploading the pictures by signing in with your mobile device.

| nmunization Card 🥖                                                                                                    |          |  |  |  |  |  |
|----------------------------------------------------------------------------------------------------|----------|--|--|--|--|--|
| All new students AND returning students in grades K, 7 and 11 must submit an Immunization Record.<br>Please note that keying in individual dates is optional, but you must upload a copy of the Immunization Record. |          |  |  |  |  |  |
|                                                                                                    |          |  |  |  |  |  |
| ploaded Immunization Record:                                                                                                    | Uploaded |  |  |  |  |  |

**Prescription Medications:** If your child takes a prescription medication, enter it or edit an existing one if needed. You must upload a Medication Permission Form. Click **download** to retrieve a copy of the form. Upon completion upload the form by (1) scanning the completed form to your computer and uploading a PDF **or** (2) using your mobile device to take a photo(s) of the care plan and uploading the pictures by signing in with your mobile device.

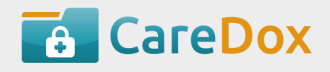

| ic download the medication ren              | rmission Form below fill it out and unload here after inputting your child's medication |   |
|---------------------------------------------|-----------------------------------------------------------------------------------------|---|
|                                             | mission rom below, nate out and upload here after inputting your time's medication.     |   |
| s the student require <i>Prescrip</i>       | tion Medication to be administered while at school? Yes                                 |   |
|                                             |                                                                                         |   |
|                                             |                                                                                         |   |
| ect a Medication Type                       | Over the Counter (OTC) O Prescription                                                   |   |
|                                             |                                                                                         |   |
|                                             | Name of Medication *                                                                    |   |
| Medication Information                      | ۹ Adderall 5 MG Oral Tablet                                                             |   |
|                                             | Date Started * Reason for Taking It                                                     |   |
|                                             | 06/27/2017 ADHD                                                                         |   |
|                                             |                                                                                         |   |
| This medication will be adm                 | inistered by: *                                                                         |   |
|                                             | Nurse/Staff O Off-campus                                                                |   |
| O Student 🔘                                 |                                                                                         |   |
| O Student                                   | Medication provide helper fill it out and uplead here                                   |   |
| Student     Student     Please download the | Medication mission below, fill it out and upload here.                                  | _ |

**OTC Medications:** Select the over-the-counter medications you wish your child to receive during school hours.

| he following OT  | (over the counter) medications are available in our Health Suite. They are dispensed by school personnel with the goal of keeping  |
|------------------|----------------------------------------------------------------------------------------------------|
| spensed accord   | ng to the manufacturer's recommended dosage.                                                                                       |
| Irant permission | for my child to receive, as needed, the over-the-counter medications indicated below. School personnel will not be held liable for |
| inplications no  | r medication administration. Too may be required to provide over-the-counter medication for your child.                            |
|                  | _                                                                                                    |
| YES              | Acetaminophen                                                                                                    |
|                  |                                                                                                    |
| N                | C Benadryl                                                                                                    |
| N                | O Benadryl                                                                                                    |
| N                | D Benadryl Cough Drops                                                                                                    |

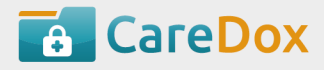

Additional Documents: Review the directions for each form. Download the necessary forms and then upload them (1) scanning the completed form to your computer and uploading a PDF or (2) using your mobile device to take a photo(s) of the care plan and uploading the pictures by signing in with your mobile device.

| TUBERCULOSIS EXPOSURE RISK A                                                                                                    | ASSESSMENT QUESTION                               | NNAIRE FOR NEW STUDENTS ±                                        |                                 |                                                                          |                |
|----------------------------------------------------------------------------------------------------|---------------------------------------------------|------------------------------------------------------------------|---------------------------------|--------------------------------------------------------------------------|----------------|
| Tuberculosis Exposure Risk Assessment                                                                                                    | Questionnaire for New                             | Students History:                                                |                                 |                                                                          |                |
| File Uploaded                                                                                                    | Status                                            | Form Type                                                        | Session                         | Up-to-date as of                                                         |                |
| No history for this document.                                                                                                    |                                                   |                                                                  |                                 |                                                                          |                |
|                                                                                                    | NT                                                |                                                                  |                                 |                                                                          |                |
|                                                                                                    |                                                   |                                                                  |                                 |                                                                          |                |
| Physical Exam Form                                                                                                    |                                                   |                                                                  |                                 |                                                                          |                |
| Physical Exam Form                                                                                                    |                                                   | students AND seturning st                                        | udents in K. 7. and             | 11 (However for grades 7 and 1                                           | 1 the submissi |
| Physical Exam Form<br>he "Physical Exam Form" is re<br>f a current Athletics (PIAA) P                                                                                                    | equired for all new<br>Physical Form meet         | r students, AND returning st<br>ts the requirement)              | udents in K, 7, and             | 11. (However, for grades 7 and 1                                         | 1 the submissi |
| Physical Exam Form<br>he "Physical Exam Form" is ri<br>f a current Athletics (PIAA) P<br>PHYSICAL EXAM FORM ±                                                                                                    | equired for all new<br>Physical Form meet         | v students, AND returning sl<br>is the requirement)              | udents in K, 7, and             | 11. (However, for grades 7 and 1                                         | 1 the submissi |
| Physical Exam Form<br>the "Physical Exam Form" is ru<br>f a current Athletics (PIAA) P<br>PHYSICAL EXAM FORM ±<br>Physical Exam Form History:                                                                                                    | equired for all new<br>Physics Form meet          | v students, AND returning st<br>ts the requirement)              | udents in K, 7, and             | 11. (However, for grades 7 and 1                                         | 1 the submissi |
| Physical Exam Form<br>he "Physical Exam Form" is re<br>f a current Athletics (PIAA) P<br>PHYSICAL EXAM FORM ±<br>Physical Exam Form History:<br>File Uploaded                                                                                                    | equired for all new<br>Physic Form meet<br>Status | r students, AND returning st<br>is the requirement)<br>Form Type | sudents in K, 7, and            | 11. (However, for grades 7 and 1<br>Up-to-date as of                     | 1 the submissi |
| Physical Exam Form" is re<br>f a current Athletics (PIAA) P<br>PHYSICAL EXAM FORM ±<br>Physical Exam Form History:<br>File Uploaded<br>No history for this document.                                                                                                    | equired for all new<br>Physic Form meet<br>Status | y students, AND returning sl<br>is the requirement)<br>Form Type | sudents in K, 7, and            | 11. (However, for grades 7 and 1<br>Up-to-date as of                     | 1 the submissi |
| Physical Exam Form<br>he "Physical Exam Form" is re<br>f a current Athletics (PIAA) P<br>PHYSICAL EXAM FORM ±<br>Physical Exam Form History:<br>File Uploaded<br>No history for this document.                                                                                                    | equired for all new<br>bys or Form meet<br>Status | r students, AND returning st<br>is the requirement)<br>Form Type | sudents in K, 7, and            | 11. (However, for grades 7 and 1<br>Up-to-date as of                     | 1 the submissi |
| Physical Exam Form" is re<br>f a current Athletics (PIAA) P<br>PHYSICAL EXAM FORM ±<br>Physical Exam Form History:<br>File Uploaded<br>No history for this document.                                                                                                    | equired For all new<br>Physic Form meet<br>Status | y students, AND returning st<br>is the requirement)<br>Form Type | sudents in K, 7, and            | 11. (However, for grades 7 and 1<br>Up-to-date as of                     | 1 the submissi |
| Physical Exam Form" is ro<br>f a current Athletics (PIAA) P<br>PHYSICAL EXAM FORM ±<br>Physical Exam Form History:<br>File Uploaded<br>No history for this document.<br>UPLOAD REQUIRED DOCUME                                                                                                    | equired for all new<br>Physic Form meet<br>Status | y students, AND returning sl<br>ts the requirement)<br>Form Type | session                         | 11. (However, for grades 7 and 1<br>Up-to-date as of                     | 1 the submissi |
| Physical Exam Form" is re<br>f a current Athletics (PIAA) P<br>PHYSICAL EXAM FORM ±<br>Physical Exam Form History:<br>File Uploaded<br>No history for this document.                                                                                                    | equired for all new<br>bys in Form meet<br>Status | r students, AND returning sl<br>is the requirement)<br>Form Type | sudents in K, 7, and<br>Session | 11. (However, for grades 7 and 1<br>Up-to-date as of                     | 1 the submissi |
| Physical Exam Form<br>he "Physical Exam Form" is re<br>f a current Athletics (PIAA) P<br>PHYSICAL EXAM FORM ±<br>Physical Exam Form History:<br>File Uploaded<br>No history for this document.<br>TUPLOAD REQUIRED DOCUME<br>Dental Exam Form                                                                                     | equired for all new<br>Physic Form meet<br>Status | y students, AND returning Si<br>is the requirement)<br>Form Type | sudents in K, 7, and<br>Session | 11. (However, for grades 7 and 1<br>Up-to-date as of                     | 1 the submissi |
| Physical Exam Form<br>he "Physical Exam Form" is re<br>f a current Athletics (PIAA) P<br>PHYSICAL EXAM FORM ±<br>Physical Exam Form History:<br>File Uploaded<br>No history for this document.<br>TUPLOAD REQUIRED DOCUME<br>Dental Exam Form<br>he "Dental Exam Form" is rec                                                     | equired for all new<br>hys or Form meet<br>Status | students, AND returning stores the requirement)                  | sudents in K, 7, and<br>Session | 11. (However, for grades 7 and 1<br>Up-to-date as of<br>des K, 3, and 7. | 1 the submissi |
| Physical Exam Form" is re<br>f a current Athletics (PIAA) P<br>PHYSICAL EXAM FORM ±<br>Physical Exam Form History:<br>File Uploaded<br>No history for this document.<br>Tupload REQUIRED DOCUME<br>Dental Exam Form<br>the "Dental Exam Form" is real<br>DENTAL EXAM FORM ±                                                       | equired for all new<br>status                     | students, AND returning st<br>ts the requirement)<br>Form Type   | session<br>Session              | 11. (However, for grades 7 and 1<br>Up-to-date as of<br>des K, 3, and 7. | 1 the submissi |
| Physical Exam Form<br>he "Physical Exam Form" is re<br>f a current Athletics (PIAA) P<br>PHYSICAL EXAM FORM ±<br>Physical Exam Form History:<br>File Uploaded<br>No history for this document.<br>TUPLOAD REQUIRED DOCUME<br>Dental Exam Form<br>he "Dental Exam Form" is real<br>Dental Exam Form ±<br>Dental Exam Form History: | equired For all new<br>hys a Form meet<br>Status  | students, AND returning sl<br>ts the requirement)<br>Form Type   | sudents in K, 7, and<br>Session | 11. (However, for grades 7 and 1<br>Up-to-date as of<br>des K, 3, and 7. | 1 the submissi |

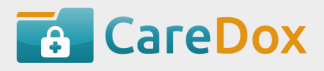

## Medical Authorization: Sign and Submit.

| Medical Authorization 0                                                                                                    |                                                                                                    |                                                                                                    |
|----------------------------------------------------------------------------------------------------|----------------------------------------------------------------------------------------------------|----------------------------------------------------------------------------------------------------|
| This health history is correct and accurately reflects the health status of the en-<br>except as noted by me and/or an examining physician. I give permission to the p<br>enrollee for both routine health care and in emergency situations. If I cannot be<br>and order injection, anesthesia, or surgery for this enrollee. I understand the inl<br>photocopy this form. In addition, the organization has permission to obtain a co<br>program's staff about my enrollee's health status. | rollee to whom it pertains. The person described has permissio<br>obysician selected by the organization to order x-rays, routine t<br>e reached in an emergency, I give my permission to the physicia<br>formation on this form will be shared on a 'need to know' basis<br>opy of my enrollee's health record from providers who treat my | n to participate in all organization activities<br>ests, and treatment related to the health of my<br>n to hospitalize, secure proper treatment for,<br>with organization staff. I give permission to<br>enrollee and these providers may talk with the |
| Consent for Emergency Medical Services                                                                                                    |                                                                                                    |                                                                                                    |
| I give my permission and will electronically sign this statement.                                                                                                    |                                                                                                    |                                                                                                    |
| Signature of Custodial Parent/Guardian *                                                                                                    |                                                                                                    | SIGN                                                                                                    |
| Relationship to Enrollee *                                                                                                    | SUBMIT                                                                                                    |                                                                                                    |

Congratulations your enrollment is now ready for review. You will be notified by email once your nurse has reviewed and approved your enrollment.